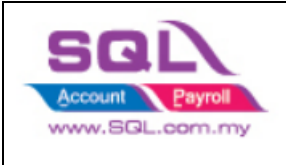

# WhatsApp / Email Share

### WhatsApp Share

Preview report | Click drop down arrow

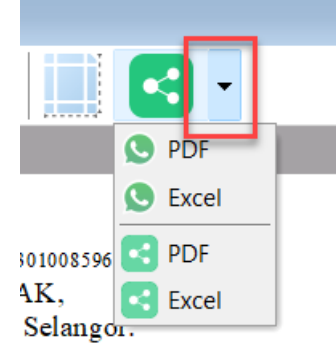

1. Click WhatsApp PDF/Excel

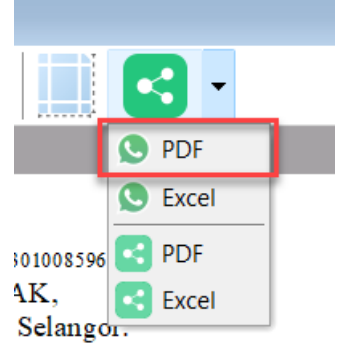

Might prompt a message ask to install Microsoft Web, click OK to install

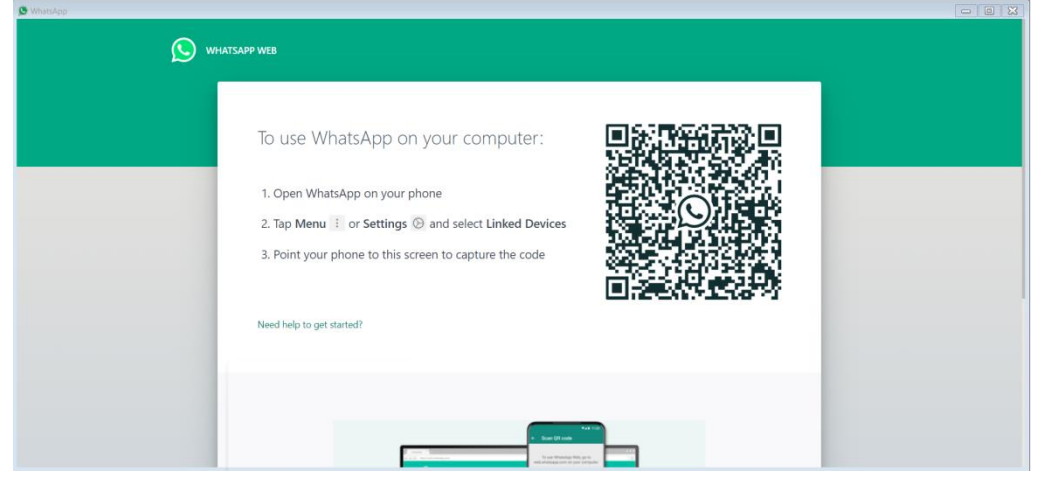

Show WhatsApp web | Linked Devices by scanning the QR Code

Once linked, you will see this screen

| WhatsApp | đ                                                                                           | ₽ :                                  |                                                                                                    |     |                                                                                                    |                                                                                                    |                                                              |                                                                                                    |           |   |                        |  |
|----------|---------------------------------------------------------------------------------------------|--------------------------------------|----------------------------------------------------------------------------------------------------|-----|----------------------------------------------------------------------------------------------------|----------------------------------------------------------------------------------------------------|--------------------------------------------------------------|----------------------------------------------------------------------------------------------------|-----------|---|------------------------|--|
| ک<br>م   | Get notified of new messages<br>Turn on desktop notifications ><br>Search or start new chat | WhatsA<br>This Invoice<br>Testing Co | pp<br>no. IV-00015 - 09,037,2021 - RM 12,900.00 from<br><b>mpany.</b> Click on the link below to view the document.                                       | All | Customer                                                                                                    | Supplier                                                                                               | Phonebo                                                      | ok Group                                                                                                    | New Conta | × |                        |  |
| •        | Archived                                                                                    | Message:                             | B S / Monospace<br>Phil Invision no. 10-0001 5 - 05;07/2021 -<br>RM 1.29:0000 from "Testing Company",<br>Click on the link below to view the<br>document. |     | CART TI CART TI CART TI CART TI CART TI CART TI CART TI CART TI CART TI CART TI CART TI CART TI CART TI CART TI CART TI | FURNISHING<br>Jjustment<br>CCHNOLOGY H<br>LLES<br>VILLA FURNIT<br>IFINITE CONC<br>E HOTEL<br>OME DECOR | •00<br>5 & SE +60<br>HUB +60<br>URE +60<br>•60<br>+60<br>+60 | Find<br>Mob<br>20104785226<br>20104785226<br>20167412369<br>20148952220<br>20121366244<br>20189872230<br>20102435775 | Clear     |   | ) online.<br>Ime time. |  |
|          |                                                                                             |                                      | _                                                                                                    | 1   | 500 Conta                                                                                                    | ts                                                                                                    | End-to-                                                      | end encrypt                                                                                                    | ed        |   | t it here.             |  |

# **Customer / Supplier**

If you have updated your Customer or Supplier mobile number In Maintain Customer or Maintain Supplier, system will auto tick the relevant Customer or Supplier name

| 😁 WhatsA                   | App                                                                                                   |           |                           | ×                             |
|----------------------------|----------------------------------------------------------------------------------------------------|-----------|---------------------------|-------------------------------|
| This Invoice<br>Testing Co | no. IV-00015 - 09/07/2021 - RM 12,900.00 from<br>mpany. Click on the link below to view the document. | AII       | Customer Supplier Phor    | B<br>Bebook Group New Contact |
|                            |                                                                                                    | × Enter t | ext to search             | Find Clear                    |
|                            |                                                                                                    | E         | Name                      | Mobile                        |
|                            | B S / Monospace 😳                                                                                     | 8 = 🗸     | R B C                     | RBC                           |
| Messager                   |                                                                                                    |           | C A HOME FURNISHING & SE. | +60104785226                  |
| wessage.                   | This Invoice no. IV-00015 - 09/07/2021 - 🔺                                                            |           | C Audit Adjustment        |                               |
|                            | RM 12,900.00 from *Testing Company*.<br>Click on the link below to view the                           |           | C ART TECHNOLOGY HUB      | +60167412369                  |
|                            | document.                                                                                             |           | CASH SALES                |                               |
|                            |                                                                                                    |           | C DREAM VILLA FURNITURE   | +60148952220                  |
|                            | *                                                                                                    |           | G EIGHT INFINITE CONCEPT  | +60121366244                  |
|                            |                                                                                                    |           | G DELUXE HOTEL            | +60189872230                  |
|                            | Send                                                                                                  | ~         | GOGO HOME DECOR           | +60102435775                  |
|                            |                                                                                                    |           | GOHILLS INTERNATIONAL     |                               |
|                            |                                                                                                    | 1         | 500 Contacts              | ▼                             |

| This is                                                                                                    | the auto-generated message (a            | allo | w to e  | edit the messa   | age)        |        |        | ×           |
|----------------------------------------------------------------------------------------------------|------------------------------------------|------|---------|------------------|-------------|--------|--------|-------------|
| This Invoice no. IV-00015 - 09/07/2021 - RM 12,900.00 from<br>Testing Company. Click on the link below to view the document. |                                          |      | All     | Customer Supp    | plier Phor  | nebook | Group  | New Contact |
|                                                                                                    |                                          | >    | < Enter | text to search   |             |        | Find   | Clear       |
|                                                                                                    |                                          |      |         | Name             | 2           |        | Mobile |             |
|                                                                                                    | B S / Monospace 🙂                        | 8    | - 1     | A B C            |             | RBC    |        |             |
| Manager                                                                                                    |                                          | ►    |         | C A HOME FURNIS  | SHING & SE. | +60104 | 785226 |             |
| wessage:                                                                                                    | This Invoice no. IV-00015 - 09/07/2021 - |      |         | C Audit Adjustme | nt          |        |        |             |
|                                                                                                    | RM 12,900.00 from *Testing Company*.     |      |         | C ART TECHNOL    | LOGY HUB    | +60167 | 412369 |             |
|                                                                                                    | document.                                |      |         | CASH SALES       |             |        |        |             |
|                                                                                                    |                                          |      |         | C DREAM VILLA F  | URNITURE    | +60148 | 952220 |             |
|                                                                                                    | *                                        |      |         | C EIGHT INFINITE | CONCEPT     | +60121 | 366244 |             |
|                                                                                                    |                                          |      |         | G DELUXE HOTE    | EL          | +60189 | 872230 |             |
|                                                                                                    | Send                                     |      | ~       | GOGO HOME D      | ECOR        | +60102 | 435775 |             |
|                                                                                                    |                                          |      |         | GOHILLS INTERI   | NATIONAL    |        |        |             |
|                                                                                                    |                                          |      | 1       | 500 Contacts     |             | -      |        | •           |
|                                                                                                    |                                          |      |         |                  |             |        |        |             |

#### Click Send

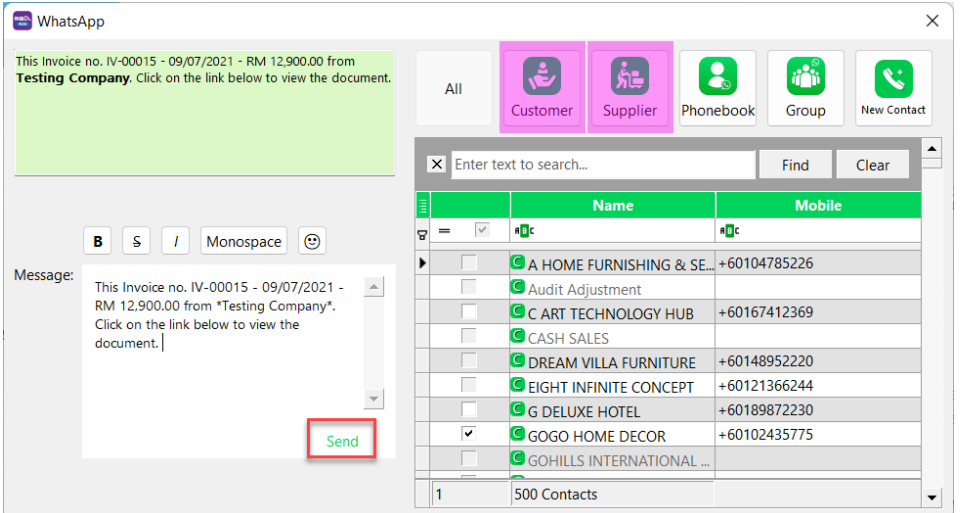

Message and attachment will send to your customer/supplier directly without export/save to pdf

| Get notified of new message |   |                                                                          | 0                                                                                                    | 1120 811 4  |
|-----------------------------|---|--------------------------------------------------------------------------|----------------------------------------------------------------------------------------------------|-------------|
| Search or start new chat    | Ŧ |                                                                          | Taneoloc<br>Territori<br>territori<br>t | _           |
| Archived                    |   |                                                                          | Sales Invoice 1.pdf                                                                                                    | •           |
|                             |   |                                                                          | 1 mans - 005 - 141 M                                                                                                    | 11.20 am // |
|                             |   | TODAY<br>This Invoice no. IV-00015 - 09                                  | 1 page - PDF - 141 k8<br>/07/2021 - RM 12,900.00 from <b>Testing Co</b>                                                                                                    | 11:20 am √  |
|                             |   | TODAY<br>This Invoice no. IV-00015 - 09<br>on the link below to view the | 1 page - POF - 141 kB<br>/07/2021 - RM 12,900.00 from Testing Co<br>document.                                                                                                    | 11:20 am 4/ |

### Phonebook

| 😁 WhatsA                   | App                                                                                                    |            | · · · · · · · · · · · · · · · · · ·                                  |           | ×          |
|----------------------------|----------------------------------------------------------------------------------------------------|------------|----------------------------------------------------------------------|-----------|------------|
| This Invoice<br>Testing Co | no. IV-00015 - 09/07/2021 - RM 12,900.00 from<br>mpany. Click on the link below to view the document                           | All        | Customer Supplier                                                    | Phonebook | Group      |
|                            |                                                                                                    | × Enter to | ext to search                                                        |           | Find Clear |
|                            |                                                                                                    | <b>a</b>   | Name                                                                 |           | Mobile     |
|                            | B S / Monospace 🙂                                                                                                    | 8 = 🗸      | R C                                                                  | RBC       |            |
| Message:                   | This Invoice no. IV-00015 - 09/07/2021 - A M12,900.00 from *Testing Company*.<br>Click on the link below to view the document. |            | Ms Ch Ms Ch Ms Ch Ms Dc Ms Els Ms Eu Ms Eu Ms Eu Ms Fu Ms Far Ms Gr. |           |            |
|                            |                                                                                                    | 0          | 562 Contacts                                                         |           | •          |

Click Phonebook, these are the contact number from your own mobile contact book

\*Tick on the check box | Click Send

# Group

Click Group, there are your WhatsApp Group

| 😁 Whats/                   | Арр                                                                                                    |           |                   |           |        | ×           |
|----------------------------|----------------------------------------------------------------------------------------------------|-----------|-------------------|-----------|--------|-------------|
| This Invoice<br>Testing Co | no. IV-00015 - 09/07/2021 - RM 12,900.00 from<br>ompany. Click on the link below to view the document.                               | All       | Customer Supplier | Phonebook | Group  | New Contact |
|                            |                                                                                                    | × Enter t | ext to search     |           | Find   | Clear       |
|                            |                                                                                                    | E         | Name              |           | Mobile |             |
|                            | B S / Monospace 🙂                                                                                                    | 8 - ~     | R B C             | RBC       |        |             |
| Message:                   | This Invoice no. IV-00015 - 09/07/2021 -<br>RM 12,900.00 from *Testing Company*.<br>Click on the link below to view the<br>document. |           |                   |           |        |             |
|                            |                                                                                                    | 0         | 35 Contacts       |           |        | •           |

\*tick on the check box | Click Send

# New Contact

Click New Contract, you can enter NEW mobile no

| 🕾 WhatsA                   | App                                 |                                                                         |         |                       |           |       | $\times$    |
|----------------------------|-------------------------------------|-------------------------------------------------------------------------|---------|-----------------------|-----------|-------|-------------|
| This Invoice<br>Testing Co | no. IV-00015 - 0<br>ompany. Click o | 9/07/2021 - RM 12,900.00 from<br>n the link below to view the document. | All     | Customer Supplier     | Phonebook | Group | New Contact |
|                            |                                     |                                                                         | × Enter | text to search        |           | Find  | Clear       |
|                            |                                     | New Contact                                                             |         |                       | ×         | Mobi  | le          |
| Messager                   | BS                                  | Please enter mobile no.                                                 |         |                       |           |       |             |
| wessage.                   | This Invoice n<br>RM 12,900.0       |                                                                         |         | ОК                    | Cancel    |       |             |
|                            | document.                           |                                                                         |         | S ITALY REDDING DESI  | GN & S    |       |             |
|                            |                                     |                                                                         |         | S JJL PEARLS CO. LTD. |           |       |             |
|                            |                                     | -                                                                       |         | S NEW LIGHTING HOU    | SE        |       |             |
|                            |                                     | · ·                                                                     |         | S RADISSON CO         |           |       |             |
|                            |                                     | Send                                                                    |         | S REPUBLICA STORAGE   | PLT       |       |             |
|                            |                                     |                                                                         |         |                       |           |       |             |
|                            |                                     |                                                                         | 0       | 8 Contacts            |           |       |             |

Must enter correct country code , eg. for Malaysia (+6XXXXXXXXXX)

| New Contact             |              |    | ×      |
|-------------------------|--------------|----|--------|
| Please enter mobile no. | +60123456789 |    |        |
|                         |              | ОК | Cancel |

Then Click OK | Click Send

#### **Email Share**

Click Share PDF or Excel

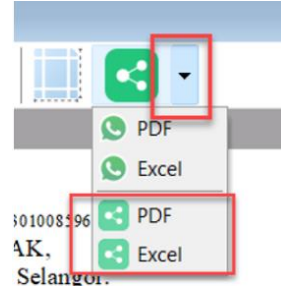

#### Share with Mail app / Find more apps

| POP             |                  |
|-----------------|------------------|
| Nearby sharing  | Off ~            |
| Sharing off     |                  |
| Email a contact | Find more people |
| (M)<br>Me       |                  |
| Share with app  | Find more apps   |
| Mail            |                  |

### Login with your email & email password.

#### Check all info if correct, Click Send

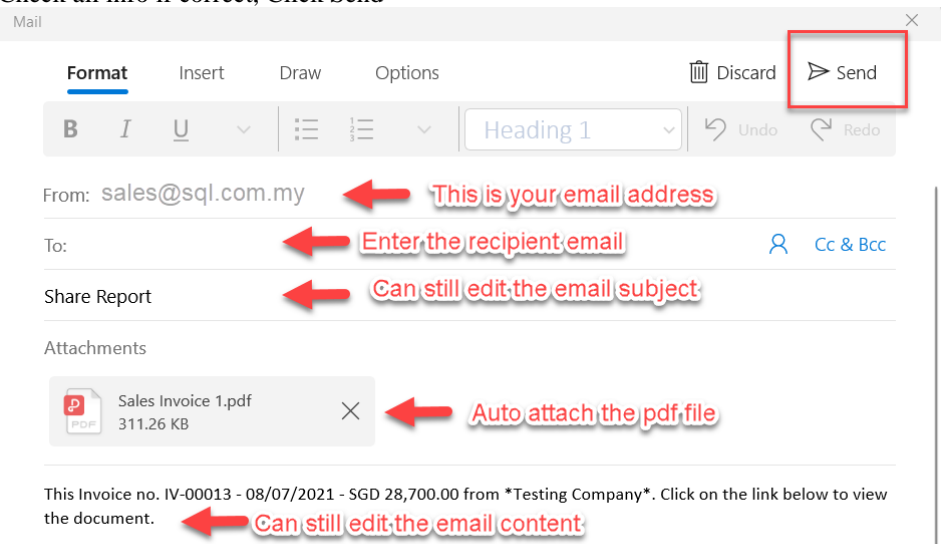